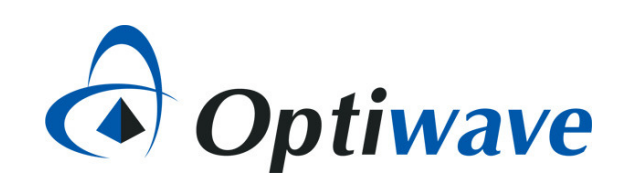

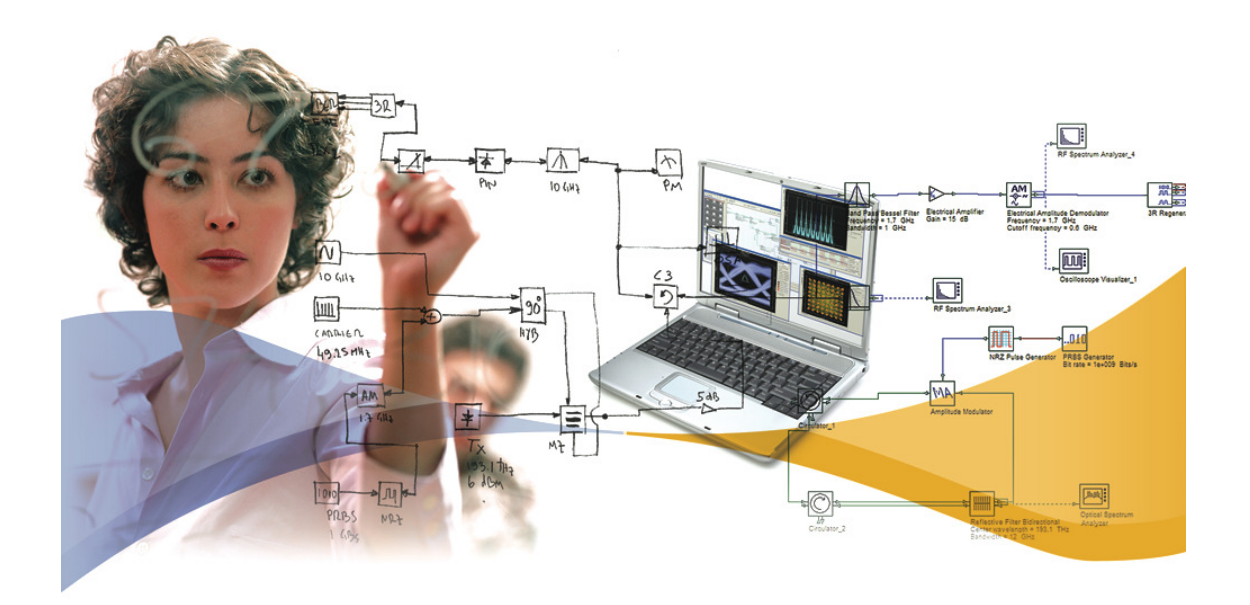

# OptiSystem applications: SER & BER analysis of QAM-PSK-PAM systems

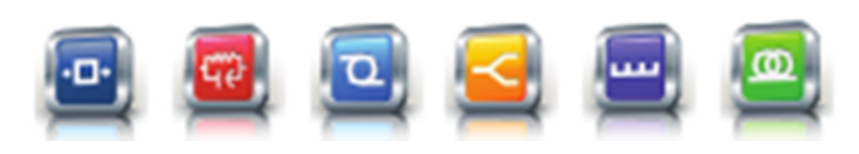

7 Capella Court Nepean, ON, Canada K2E 7X1 +1 (613) 224-4700 www.optiwave.com

# Introduction

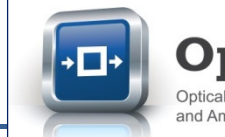

- The most effective way to assess the performance of a higher order modulation system is to measure the symbol error rate (SER) or bit error rate (BER) over a range of background noise (loading) conditions. By applying additive white Gaussian noise (AWGN), which has well defined mathematical properties, comparative analysis of different types of higher order modulation systems can be reliably performed (\*).
- The typical output of an SER/BER analysis is a set of waterfall curves that map a system's SER or BER results against gradually increasing background noise levels, defined as Eb/No (the ratio of energy per bit to noise density) or Es/No (the ratio of energy per symbol to noise density).
- Three OptiSystem projects have been built to allow for the automatic creation of SER/BER waterfall curves for either pulse amplitude modulation (PAM), phase shift keying (PSK) or quadrature amplitude modulation (QAM) systems of varying order M (symbols per bit). The simulation curves are also mapped against the theoretical expected results to show how well the simulation results match to theory.
- Each project folder includes three files as follows:
  - The OptiSystem project for the specific modulation format (for example **SER\_BER\_Calculation\_PAM.osd**)
  - The Excel output file where the results are exported and plotted (for example SER\_BER Analysis PAM Export Excel.xlsx)
  - The data tracking file which provides more detailed information on the simulation results (for example SER\_BER\_Analysis\_Tracking.txt)
- The following slides provide an overview on how to run simulations and review results for QAM modulation systems (the same instructions can be used for the PAM and PSK analysis tool kits)

\* "Confidence in Waterfall Curves guides noise analysis in wireless system test", Scott Siclari, Senior Systems Engineer, Aeroflex Inc. (Plainview, N.Y.) <u>http://www.eetimes.com/document.asp?doc\_id=1226059</u> (Retrieved 2 Feb 2017)

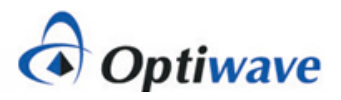

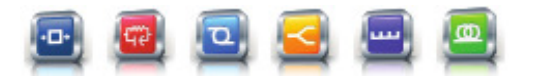

#### How to run a QAM SER-BER analysis (1)

- 1. Open the OptiSystem project SER\_BER Calculation QAM.osd (under the folder QAM Analysis)
- 2. Select the tab "Script" (see GREEN box below)
- 3. Within the VBScripting code, go to the parameter "SymPerBit" and set the value to 4 (see RED box below). This will set up our simulation to run the analysis of a 16-QAM system
- 4. Got to the line "Set objWorkbook = objExcel.Workbooks.Open(...)" (see BLUE box below) and make sure that the file path name matches the location of the Excel export file on your computer. The format should be as follows: "C:\YourFilepath\SER and BER Analysis of QAM-PSK-PAM systems\QAM Analysis\SER\_BER Analysis QAM Export Excel.xlsx")

|                                                                               | 3                                                                  |
|-------------------------------------------------------------------------------|--------------------------------------------------------------------|
| 'SER and BER Calculations for QAM (16/32/64/128) (Optiwave 1 Nov 2016)        |                                                                    |
| IterSNRPerSum = 30 'Total number of iterations                                |                                                                    |
| IterSER = 1 'Number of times to repeat set of iterations (used for averaging  |                                                                    |
| SNRPerSymStart = 0 'Start value (dB) of EsNo parameter                        |                                                                    |
| SNRPerSymStep = 1 'Increment value (dB) of EsNo parameter                     |                                                                    |
|                                                                               |                                                                    |
| ' NOTE: The SymPerBit variable (below) is used to set the OptiSysyem Layout p |                                                                    |
| ' This parameter is then used by the OAM sequence coder, OAM sequence decoder |                                                                    |
| ' to configure the associated OAM configuration and calculation of average    |                                                                    |
| ' the oscilloscope to ensure the correct calculation of EsNo and EbNo val     | e parameter SymPerBit sets the QAM modulation                      |
|                                                                               | ler as follows:                                                    |
| SymPerBit = 4 '16QAM=4, 32QAM=5, 64QAM=6, 128QAM=7                            | $160 \Delta M 5 - 320 \Delta M 6 - 640 \Delta M 7 - 1280 \Delta M$ |
| ESymMin = 1                                                                   | -100 Am, $5 = 520$ Am, $6 = 640$ Am, $7 = 1200$ Am                 |
| SequenceLength = 131072 '8192 16384 32768 65536 131072 262144 524288 1048576  |                                                                    |
| BitRate = 10e9                                                                |                                                                    |
|                                                                               |                                                                    |
| M = 2^SymPerBit                                                               |                                                                    |
| ESym = (2/3) * (M-1)                                                          |                                                                    |
|                                                                               | File noth for Excel approadabast                                   |
| 'Open specified spreadsheet and select the first worksheet.                   | File pain for Excel spreadsheet                                    |
| Set objExcel = CreateObject("Excel.Application")                              |                                                                    |
| Set objWorkbook = objExcel.Workbooks.Open("C:\MyPath\SER and BER analysis of  |                                                                    |
| objExcel.Application.DisplayAlerts = False                                    |                                                                    |
| objExcel.Application.Visible = True                                           |                                                                    |
|                                                                               |                                                                    |
| Set objexplorer - CreateObject("InternetExplorer.Application")                |                                                                    |
| objEvplorer Navigate "about blank"                                            |                                                                    |
| objevnlorer ToolBar = 0                                                       |                                                                    |
| objEvnlorer StatusBar = 0                                                     |                                                                    |
| objExplorer.Width = 400 OptiSystem Script tab                                 |                                                                    |
| chiEvnlorer Height = 200                                                      |                                                                    |
|                                                                               |                                                                    |
| Script /                                                                      |                                                                    |
| Layout Report & Script                                                        |                                                                    |
|                                                                               |                                                                    |
|                                                                               |                                                                    |

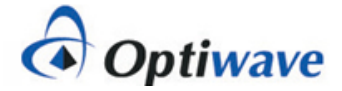

#### How to run a QAM SER-BER analysis (2)

- 5. Go to the line "Set objFileToWrite = CreateObject("Scripting.FileSystemObject").OpenTextFile(...)" (see BLUE box below) and make sure that the file path name matches the location of the data export file on your computer. The format should be as follows: "C:\Yourfilepath\SER and BER Analysis of QAM-PSK-PAM systems\QAM Analysis\SER\_BER\_Analysis\_Tracking.txt",2,true)"
- 6. On the upper right menu bar, left-click select the "Run Script" action button (see GREEN box below). The simulation will start.

| ····································                                                                                                    | °& 🖪 🖳 🏻 👘 👘            |
|----------------------------------------------------------------------------------------------------|-------------------------|
| ESym = (2/3)*(M-1)<br>'Open specified spreadsheet and select the first worksheet.<br>Set objExcel = CreateObject("Excel.Application")<br>Set objWorkbook = objExcel.Workbooks.Open("C:\MyPath\SER and BER analysis of QAM-PSK-PAM systems\QAM Analysis<br>objExcel.Application.DisplayAlerts = False<br>objExcel.Application.Visible = True<br>Set objExplorer = CreateObject("InternetExplorer.Application") | sis\SER_BER Analysis (  |
| <pre>objExplorer.Navigate "about:blank"<br/>objExplorer.ToolBar = 0<br/>objExplorer.StatusBar = 0<br/>objExplorer.Width = 400<br/>objExplorer.Height = 200</pre>                                                                                                    |                         |
| objExplorer.Visible = 1<br>objExplorer.Document.Title = "SER-BER QAM Analysis"                                                                                                    | File path for data file |
| <pre>'Setup text file for tracking progress of simulation Set objFileToWrite = CreateObject("Scripting.FileSystemObject").OpenTextFile("C:\MyPath\SER and BER analys: Dim LayoutMgr</pre>                                                                                                    | is of QAM-PSK-PAM syst  |
| Set LayoutMgr = Document.GetLayoutMgr<br>Dim Layout                                                                                                    |                         |

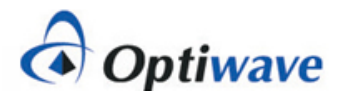

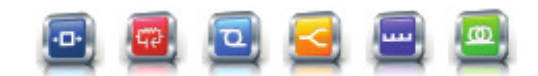

### How to run a QAM SER-BER analysis (3)

- The Excel spreadsheet will automatically open. After the end of each BER iteration, the simulation data for the 16-QAM system will be exported to the associated data columns in the spreadsheet (including Es/No, Es/No (dB) and, for this simulation run, 16QAM Sim) (see RED box)
- 8. During the simulation a progress box will appear to provide information on the status of the simulation sweeps. Once the message "Simulation complete!" is posted, this dialog box can be closed

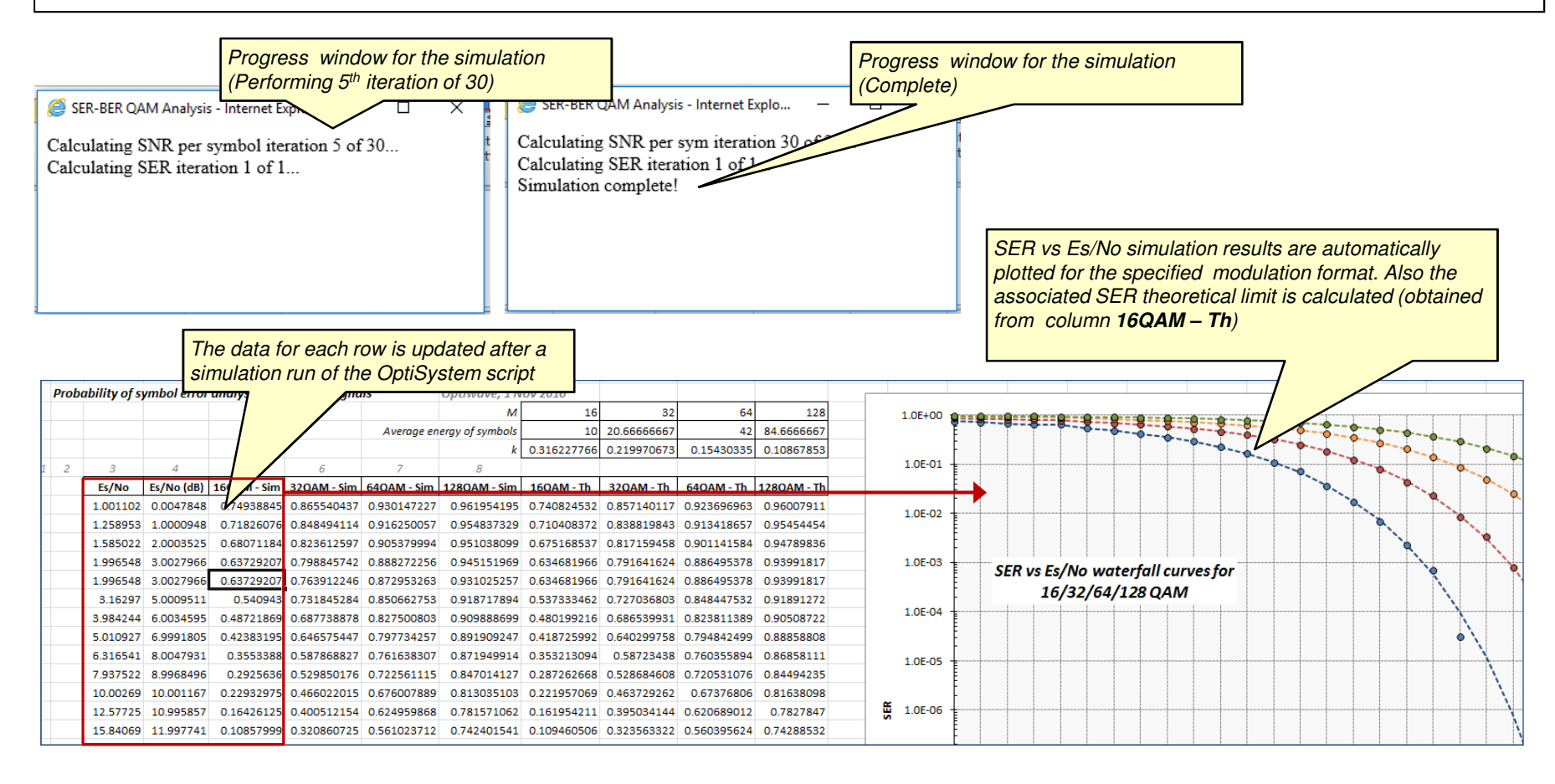

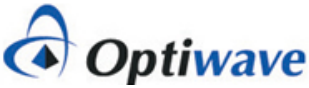

#### How to run a QAM SER-BER analysis (4)

**QAM** analysis

9. In addition to the SER vs Es/No waterfall data, an analysis curve for BER vs Eb/No will also be automatically built (these curves are located just below the SER vs Es/No curves) – see example plot below NOTE: After completion of the simulation the Excel spreadsheet data is automatically saved. If you change any settings please make sure to save the file before closing the Excel spreadsheet. If you wish to run another simulation it is recommended to first close any Excel spreadsheets that have been opened (when the simulation starts a new instance of the Excel analysis spreadsheet will be opened)

| BER vs Eb/No simulation results are automatically<br>plotted for the specified modulation format. Also the<br>associated BER theoretical limit is calculated (obtained<br>from colume 160AM - Th) |          |            |             |             | automatic<br>ormat. Als<br>lculated (c | ally<br>the<br>obtained |             |             | The data for each row is updated after a simulation run of the OptiSystem script |                              |
|----------------------------------------------------------------------------------------------------|----------|------------|-------------|-------------|----------------------------------------|-------------------------|-------------|-------------|----------------------------------------------------------------------------------|------------------------------|
| BER analysis for M-QAM si                                                                                                    |          |            |             |             |                                        |                         |             |             |                                                                                  |                              |
| 1 2                                                                                                    | 3        | 4          | 5           | 0           | 7 8                                    | 9                       | 10          | 11          |                                                                                  |                              |
|                                                                                                    | Eb/No    | Eb/No (dB) | 16QAM - Sim | 16QAM - Th  | Eb/No                                  | Eb/No (dB)              | 32QAM - Sim | 32QAM - Th  | 1.0E+00                                                                          |                              |
|                                                                                                    | 0.250276 | -6.015815  | 0.28310757  | 0.185200155 | 0.200098032                            | -0.98737183             | 0.401449364 | 0.171437028 | 1.0E-01                                                                          | BER vs Eb/No 16QAM           |
|                                                                                                    | 0.314738 | -5.020505  | 0.25999878  | 0.177602093 | 0.251860804                            | -5.98839415             | 0.388499878 | 0.167759138 |                                                                                  |                              |
|                                                                                                    | 0.396255 | -4.020247  | 0.23559045  | 0.168792134 | 0.316834438                            | -4.9916762              | 0.370612158 | 0.163442815 | 1.0E-02                                                                          |                              |
|                                                                                                    | 0.499137 | -3.017803  | 0.21071581  | 0.158670492 | 0.398671947                            | -3.99384323             | 0.355690435 | 0.158366544 |                                                                                  |                              |
|                                                                                                    | 0.499137 | -3.017803  | 0.21071581  | 0.158670492 | 0.501859644                            | -2.99417726             | 0.335440619 | 0.152406594 | 1.0E-03                                                                          |                              |
|                                                                                                    | 0.790743 | -1.019649  | 0.16441414  | 0.134333365 | 0.632203441                            | -1.99143144             | 0.315702972 | 0.145427482 |                                                                                  |                              |
|                                                                                                    | 0.996061 | -0.01714   | 0.14327758  | 0.120049804 | 0.795663949                            | -0.99270319             | 0.291508684 | 0.137364005 | 1.0E-04                                                                          |                              |
|                                                                                                    | 1.252732 | 0.9785806  | 0.12058158  | 0.104681498 | 1.002243812                            | 0.009733837             | 0.271725171 | 0.12805744  | 1.0E-05                                                                          |                              |
|                                                                                                    | 1.579135 | 1.9841932  | 0.09890227  | 0.088303274 | 1.262867775                            | 1.013578814             | 0.241323691 | 0.117463823 | 1.02.05                                                                          |                              |
|                                                                                                    | 1.984381 | 2.9762497  | 0.07908818  | 0.071815667 | 1.589826474                            | 2.013497247             | 0.214216915 | 0.105658213 | ¥1.0E-06                                                                         | ┝╍┼╍┼╍┼╍┼╍┼╍┼╍┼╍┼╍┼╍┼╸┼╸╢╸┼╸ |
|                                                                                                    | 2.500672 | 3.980567   | 0.0610858   | 0.055489267 | 1.999675303                            | 3.009594828             | 0.185818249 | 0.092770996 |                                                                                  |                              |
|                                                                                                    | 3.144312 | 4.9752568  | 0.04268591  | 0.040488553 | 2.519502394                            | 4.013147753             | 0.158818493 | 0.07890808  | 1.0E-07                                                                          |                              |
|                                                                                                    | 3.960173 | 5.9771413  | 0.02782534  | 0.027365126 | 3.164900742                            | 5.003600942             | 0.126398911 | 0.064776214 |                                                                                  | $\lambda$                    |
|                                                                                                    | 4.986107 | 6.977616   | 0.01820878  | 0.016880507 | 3.990128868                            | 6.009869222             | 0.098084332 | 0.050551908 | 1.0E-08                                                                          |                              |
|                                                                                                    | 6.284253 | 7.9825368  | 0.00912732  | 0.009268448 | 5.021151732                            | 7.008033453             | 0.070664139 | 0.037285087 |                                                                                  | $\lambda$                    |
|                                                                                                    | 7.911317 | 8.982488   | 0.0042/318  | 0.004434249 | 6.324117512                            | 8.009999312             | 0.046/3/402 | 0.025549161 | 1.0E-09                                                                          |                              |
|                                                                                                    | 9.903952 | 9.9843163  | 0.00058007  | 0.001//9139 | 10.03060066                            | 10.01284021             | 0.050470279 | 0.016045916 | 1.05-10                                                                          | M - Sim                      |
|                                                                                                    | 15 70042 | 11 08304   | 0.00017592  | 0.000142152 | 12 61/07500                            | 11.00882090             | 0.010304097 | 0.004/167/2 | 1.02 10 1004                                                                     |                              |
|                                                                                                    | 19 86949 | 12 981866  | 7.6443E-06  | 2 509995-05 | 15 8002267                             | 12 011221               | 0.003386/36 | 0.001825424 | 1.0E-11                                                                          |                              |
|                                                                                                    | 19.00948 | 12.501000  | 7.04432-00  | 2.303332-03 | 13.8903367                             | 12.011551               | 0.003380436 | 0.001020424 |                                                                                  |                              |

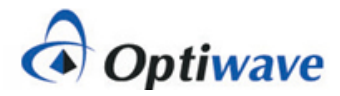

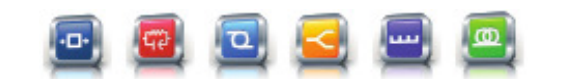

6

#### How to run a QAM SER-BER analysis (5)

QAM analysis

10. In addition to the Excel spreadsheet analysis tool kit, a data file is also created during the simulation. An example view of the data file content (from SER\_BER\_Analysis\_Tracking.txt) is shown below. The content of this file can be modified as required by using the *objFileToWrite.WriteLine("…"*) command in the simulation script

|      | Sample view of SER_BER_Analysis_Tracking.txt                                                                                                    |
|------|----------------------------------------------------------------------------------------------------|
| 🔚 SE | R_BER_Analysis_Tracking.txt 🗵                                                                                                    |
| 1    | SIMULATION SETUP                                                                                                    |
| 2    | Sequence length per iteration: 131072                                                                                                    |
| 3    | Summed bit sequence per noise sweep: 0                                                                                                    |
| 4    | M: 16                                                                                                    |
| 5    | Es Avg: 10                                                                                                    |
| 6    |                                                                                                    |
| 7    | Sweep iteration: 1 SNR Per Symbol setting: 0                                                                                                    |
| 8    |                                                                                                    |
| 9    | SER/BER Iteration: 1 EsNo: 1.00110234785151 EsNo(dB): 4.78479911823122E-03 EbNo: 0.250275586962877 EbNo(dB): -6.01581511416139 SER:               |
|      | 0.749388454011742 BER: 0.283107570939335                                                                                                    |
| 10   |                                                                                                    |
| 11   | Sweep iteration: 2 SNR Per Symbol setting: 1                                                                                                    |
| 12   | TER/RED Terreter, 1 E-N-, 1 25065080200702 E-N-/40 1 00000478070662 E-N-, 0 914790209051755 E-N-/40 -5 00505114409 EED, 0 710260769008900         |
| 1 13 | SER/ DER TUERALDEN. I SENE I.2005525720702 EENE(DE). I.000094/56/562 EDNE. 0.314/35223051/55 EDNE(DE)5.020505114453 EEN. 0./15260/65205353        |
| 14   | 524. 0.20000020                                                                                                    |
| 15   | Sweep iteration: 3 SND Per Symbol setting: 2                                                                                                    |
| 16   |                                                                                                    |
| 17   | SER/BER Iteration: 1 EsNo: 1.58502182544573 EsNo(dB): 2.00035246746441 EbNo: 0.396255456361431 EbNo(dB): -4.02024744581521 SER: 0.680711839530333 |
|      | BER: 0.235590447651663                                                                                                    |
| 10   |                                                                                                    |

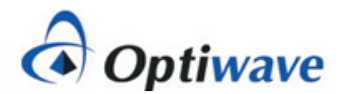

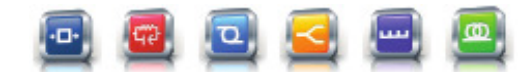

7

# Notes on the QAM SER-BER analysis (1)

QAM analysis

- To create a waterfall curve for a specified modulation format, the VBScripting feature of OptiSystem is used to set up the test conditions, create an instance of OptiSystem, run the simulation and retrieve results from the components and visualizers (thus all simulation runs must start from the Scripts tab). If you wish to run a standalone simulation, to verify for example the system setup, start the simulation from the Layout tab (in this case the script will be ignored)
- For each simulation run, the parameters Es/No and Eb/No are configured based on settings in the script and in turn applied to white noise sources in the project layout (specifically the *Noise power* setting for the **AWGN I** and **AWGN Q** noise components)
- To set the number of iterations in your simulation, the start value for Es/No, and the level of change of Es/No per iteration use the parameters *IterSNRPerSym*, *SNRPerSymStart* and *SNRPerSymStep* (see below)

| Set the total number of iterations with IterSNRPerSym                                                                                                    | When set to a value greater than 1, multiple runs (equal to this value) will be performed for each Es/No setting and averaged                                                                                                    |
|----------------------------------------------------------------------------------------------------|----------------------------------------------------------------------------------------------------|
| 'SEA Calculations for QAM (16/32/64<br>IterSNRPerSym = 30 'T ar number of iteration<br>IterSER = 1 'Number of times to repeat set of<br>SNRPerSymStart = 0 'Start value (dB) of ESN<br>SNRPerSymStep = 1 'Internet value (dB) of D<br>'NOTE: The PerBit variable (below) -<br>' This para s then used by the Set the s<br>' to configure the second of NOTE: The second of the second of the | ons<br>of iterations (used for averaging SER and BER results)<br>o parameter<br>EsNo parameter<br><u>Set the OptiSysyem Layout parameter "SymbolsPerBit".</u><br>tart value of Es/No with SNRPerSymStart<br>this value is assumed to be in dB! |
| SymPe NOTE: This value is assumed to be in dB!                                                                                                    | rSymStep                                                                                                    |
| SequenceLength = 131072 _ 18192 16384 32768 6                                                                                                    | 5536 131072 262144 524288 1048576 2097152 4194304 8388608                                                                                                    |
| M = 2 <sup>SymPerBit</sup><br>ESym = (2/3) * (M-1)                                                                                                    | Increase this parameter if you would like to improve the accuracy<br>of SER and BER results at lower noise levels                                                                                                    |

**TIP:** To improve the accuracy of SER and BER results under low noise conditions (where the symbol/bit error counts may be quite low) it is recommended to increase the Sequence length setting. Also you can increase the parameter <u>IterSER</u> to a value greater than 1 (when this is done, the simulation will perform extra runs for each noise level and take the average of the results)

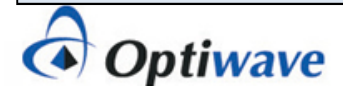

## Notes on the QAM SER-BER analysis (2)

- To verify that the noise settings are being properly applied to the I and Q channels, the Es/No and Eb/No parameters are re-calculated in OptiSystem through a Component script procedure written in the Oscilloscope Visualizer (this Visualizer includes a calculation result for *Noise (Variance)* which is applied to the calculation for Es/No)
- The results for Es/No and Eb/No (calculated from Es/No) are in turn exported to the Excel analysis spreadsheet and used for the plotting of the SER and BER waterfall curves
- The SER and BER results are obtained from the Decision and BER Test Set components

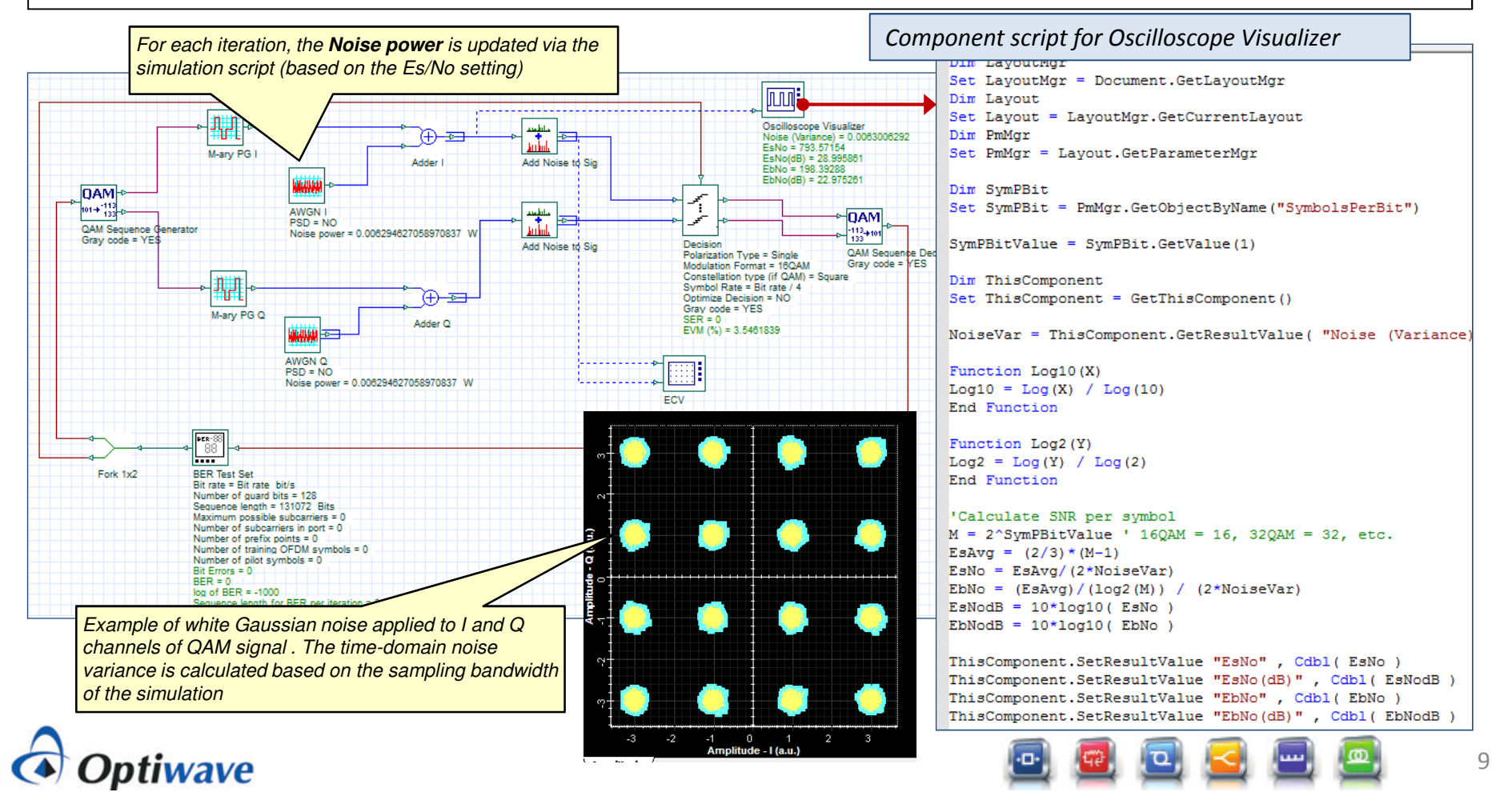

### Notes on the QAM SER-BER analysis (3)

- To change the modulation order use the parameter SymPerBit (see RED box below)
- IMPORTANT: When changing the modulation order please make sure to update the script commands for exporting the BER vs Eb/No results to Excel. As shown below, the script commands for 32QAM/64QAM/128QAM have been commented out, leaving only the results for 16QAM to be exported. If you want to change the modulation order to, for example, 32QAM: add comment symbols to the 16QAM lines (using an apostrophe) and remove the comment symbols for the 32QAM lines

```
SymPerBit = 4 16QAM=4, 32QAM=5, 64QAM=6, 128QAM=7
ESymMin = 1
SequenceLength = 131072 '8192 16384 32768 65536 13107
BitRate = 10e9
 Next
     'SER vs EsNo results (exported to Excel)
     objExcel.Cells(8+i, 3).Value = AvrResult1
     objExcel.Cells(8+i, 4).Value = AvrResult2
     objExcel.Cells(8+i, SymPerBit + 1).Value = AvrResult5
                                                                      Only the BER vs Eb/No results for16QAM are exported.
                                                                     If you want to change the modulation order, make sure
     'BER vs EbNo results (exported to Excel)
                                                                      to add comment symbols to these lines and un-
     '160AM
                                                                     comment the other set of lines associated with the
     objExcel.Cells(43+i, 3).Value = AvrResult3
     objExcel.Cells(43+i, 4).Value = AvrResult4
                                                                      modulation order
     objExcel.Cells(43+i, 5).Value = AvrResult6
     '320AM
     'objExcel.Cells(43+i, 8).Value = AvrResult3
     'objExcel.Cells(43+i, 9).Value = AvrResult4
     'objExcel.Cells(43+i, 10).Value = AvrResult6
     '64QAM
     'objExcel.Cells(77+i, 3).Value = AvrResult3
     'objExcel.Cells(77+i, 4).Value = AvrResult4
     'objExcel.Cells(77+i, 5).Value = AvrResult6
     '128QAM
     'objExcel.Cells(77+i, 8).Value = AvrResult3
     'objExcel.Cells(77+i, 9).Value = AvrResult4
     'objExcel.Cells(77+i, 10).Value = AvrResult6
```

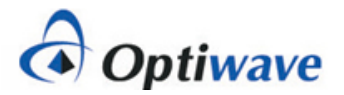

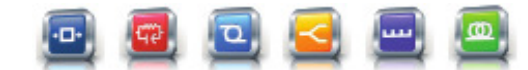